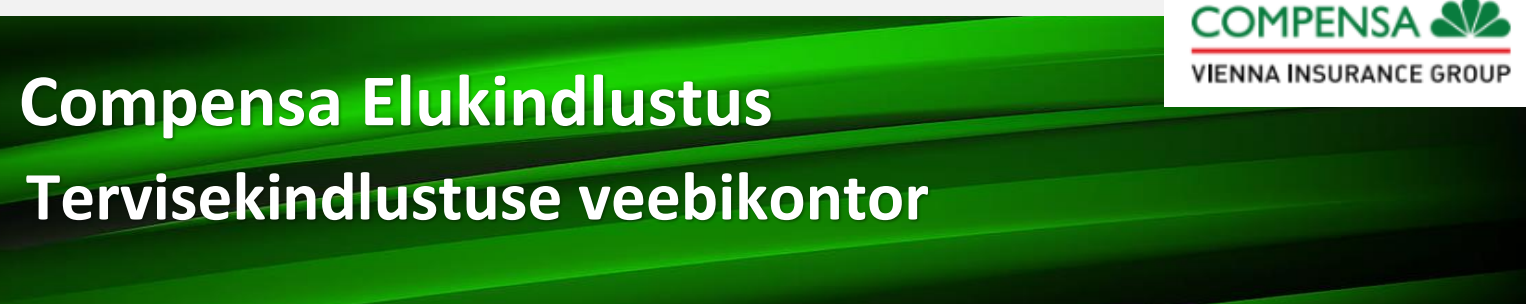

Mine lehele www.compensalife.ee ja alusta kasutamist!

## Kuidas kasutada Compensa Elukindlustuse tervisekindlustuse veebikontorit?

1. Mine lehele <u>www.compensalife.ee</u> ning klõpsa ülemises paremas nurgas nupule "Veebikontor".

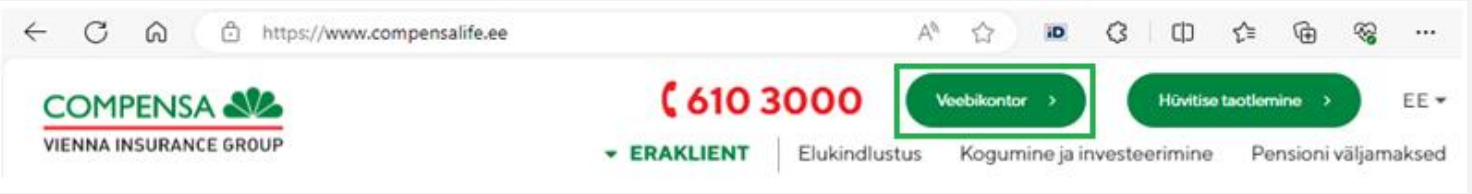

2. Avaneb üldine veebikontori leht. Klõpsa vasakul rohelisel alal "Tervisekindlustus" ning vali sobiv sisselogimise viis: autendi ennast Mobiil-ID, Smart-ID või pangakonto kaudu.

| VIENNA INSURANCE GROUP                                                 | <b>¢ 610 3000</b> EE -                                                                                                    |
|------------------------------------------------------------------------|----------------------------------------------------------------------------------------------------|
| 💎 Veebikontor                                                          | Compensa Life > > Tervisekindlustus > Sisenemine                                                                                                    |
|                                                                        | Tere tulemast tervisekindlustuse veebikontorisse!                                                                                                    |
| <ul> <li>Tervisekindlustus</li> <li>Töötajale ja partnerile</li> </ul> | Oleme loonud Sulle veebikeskkonna, et saaksid kiired vastused ja mugava<br>ligipääsu järgmistele tervisekindlustusega seotud teemadele:<br>- Tervisekindlustuse tingimused<br>- Tervisekindlustuse paketis sisalduvad kindlustuskaitsed<br>- Kindlustuskaitsete limiidid<br>- Kindlustuskaitsete jäägid<br>- Omavastutusmäärad teenuste kasutamisel ja toodete soetamisel<br>- Hüvitise taotluse esitamine<br>- Hüvitise taotluse esitamine<br>Kui Sul tekib küsimusi või vajad abi, palun võta meiega ühendust!<br>Palun vali sobiv sisselogimise viis                                                                                                    |
|                                                                        | Image: Second second secon |

#### Kohustuslikud toimingud veebikontoris

**1.** Klõpsa rohelisel alal "Nõusolekud ja kinnitused" ja loe läbi esitatud tekstide sisu enne oma nõusolekute ja kinnituste andmist. Vajadusel klõpsa teksti sees olevatele linkidele, mis viivad <u>tüüptingimuste</u> ja <u>privaatsusteate</u> juurde.

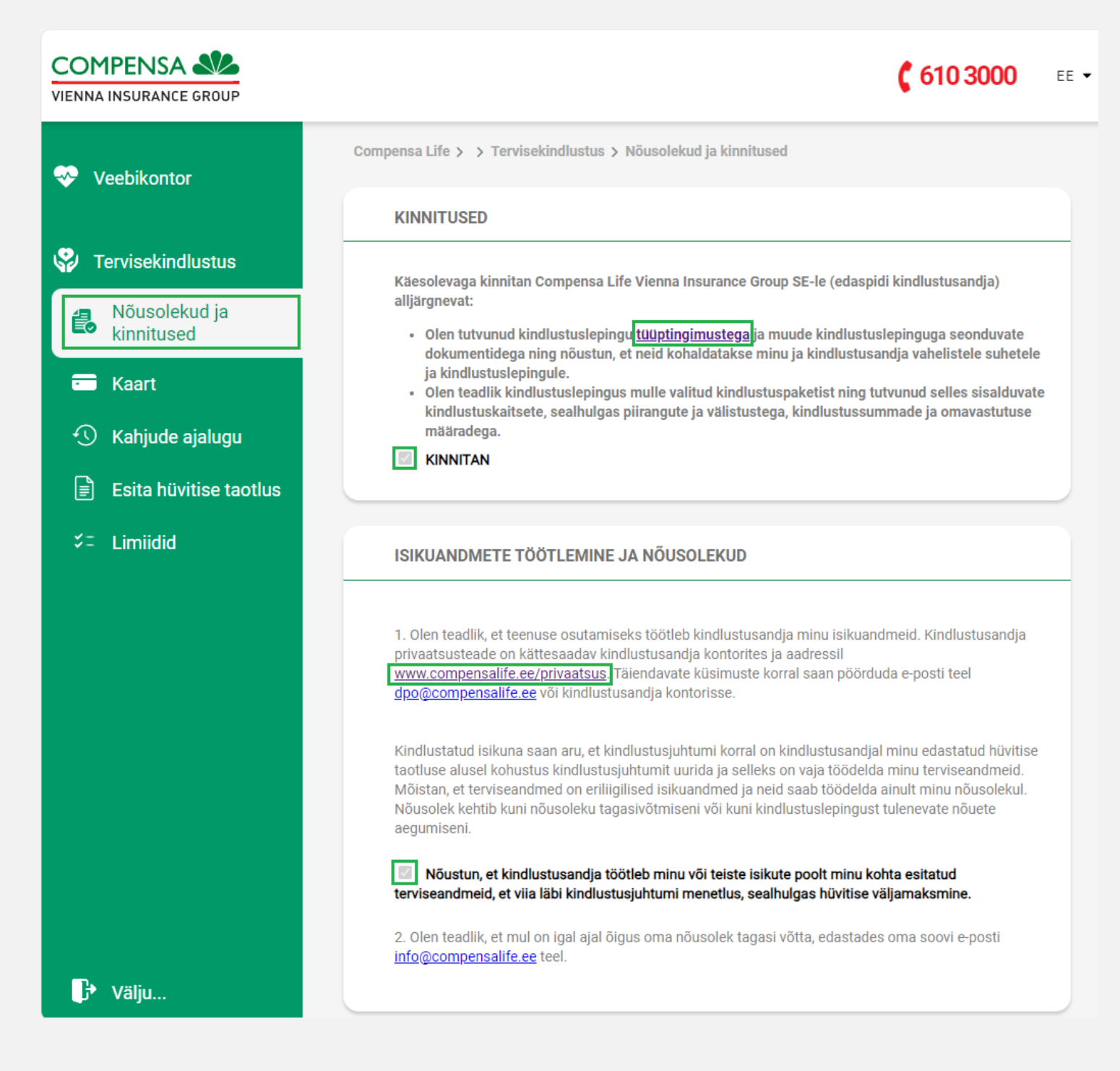

NB! Pea meeles, et Sul on igal ajal õigus oma nõusolek tagasi võtta, edastades oma soovi e-posti info@compensalife.ee teel.

### Tervisekindlustuse veebikontori teel hüvitise taotluse esitamine

**1.** Klõpsa vasakul rohelisel alal "Esita hüvitise taotlus"

| 🤣 Veebikontor               |                                                                                                    |  |  |  |  |  |
|-----------------------------|----------------------------------------------------------------------------------------------------|--|--|--|--|--|
|                             | HÜVITISE TAOTLUS                                                                                                    |  |  |  |  |  |
| 😵 Tervisekindlustus         | Kindlustatud isik                                                                                                    |  |  |  |  |  |
| Nõusolekud ja<br>kinnitused | Isikukood: SINU ISIKUKOOD                                                                                                    |  |  |  |  |  |
| 💳 Kaart                     | Eesnimi: SINU EESNIMI Perekonnanimi: SINU PEREKONNANIMI                                                                                                    |  |  |  |  |  |
| 🕚 Kahjude ajalugu           | Telefoninumber:       SISESTA OMA TELEFONINUMBER         *         E-nosti aadress*:       SISESTA OMA E-POSTI AADRESS                                                                              |  |  |  |  |  |
| Esita hüvitise taotlus      | *E-posti aadressi esitamisega kinnitab kindlustatud isik, et omab korrapärast juurdepääsu internetile<br>ning nõustub saama kindlustuslepinguga (sealhulgas kindlustusiuhtumi menetlemisega) seotud |  |  |  |  |  |
| ≎= Limiidid                 | teavet e-posti teel.                                                                                                    |  |  |  |  |  |

- 2. Veendu, et Sinu isikukood, eesnimi ja perekonnanimi on õiged.
- **3.** Sisesta oma telefoninumber, et saaksime vajadusel Sinuga ühendust võtta.
- **4.** Sisesta oma e-posti aadress, et saaksime vajadusel Sinuga ühendust võtta.
- **5.** Sisesta oma pangakonto number, millele taotletud hüvitise kanname.
- **6.** Edasta info kindlustusjuhtumi kohta, mille leiad arvelt:

|         | Kindlustusjuhtum                                                                                         |
|---------|----------------------------------------------------------------------------------------------------|
|         | Kaardi nr: Palun vali kaardi number, mille alt hüvitamis soovid                                          |
|         | 1. Sündmuse kuupäev:                                                                                     |
|         | Visiidi või kauba soetamise kuupäev *                                                                    |
|         | Teenust osutanud ettevõtte nimi:                                                                         |
|         | Ettevőtte nimi, kes arve väljastas *                                                                     |
|         | Ettevõtte registrikood:                                                                                  |
|         | Sisesta arve väljastanud ettevõtte äriregistrikood. Kui ei leia, on abiks https://ariregister.rik.ee/est |
|         | Arve number:                                                                                             |
|         | Sisesta arvelt arve nr nii nagu see seal kirjas on, nt A1024, 123-321 * 🕐                                |
| ₽ Välju | Arvele märgitud teenuse<br>või toote hind                                                                |

- a. Vali kaardi number, mille alt kindlustusjuhtumi hüvitamist soovid;
- b. Vali sündmuse kuupäev ehk päev, mil käisid tervishoiuteenust saamas või soetasid kaupu;
- c. Lisa ettevõtte nimi, kes Sulle teenust osutas või kelle juurest kaubad soetasid:
- d. Lisa ettevõtte registrikood (vajadusel kasuta Äriregistri abi);
- e. Kirjuta arve number;
- f. Kirjuta arve kogusumma või summa, mille hüvitamist soovid.
- 7. Vajadusel lisa mitu sündmust korraga.
- 8. Veendu, et küsitud hüvitise või mitme hüvitise kogusumma on õige.
- 9. Kui soovid esitada mistahes lisainfot või anda selgitusi, kasuta lahtrit "Märkused".
- 10. Lisa oma hüvitise taotlusele kaasa nõutud dokumendid: arve, maksekviitung, epikriis, töötervishoiuarsti otsus, saatekiri, ravimi- või prilliretsept. Vajadusel saad tutvuda <u>nõutud dokumentide loeteluga</u>.

**NB!** Terviseandmete töötlemine toimub varasemalt antud nõusoleku alusel. Nõusoleku tingimustega saab tutvuda jaotises "Nõusolekud ja kinnitused".

#### Compensa Elukindlustuse veebikontori muud võimalused

 Sinu tervisekindlustuse kaart – vaata, kas Sinu kindlustus kehtib. Klõpsates aktiivse kaardi numbril, avaneb loetelu kindlustuskaitsetest, mis tööandja Sinu paketti valinud on. Vajadusel tutvu Compensa Elukindlustuse tervisekindlustuse tingimustega ja veendu, et Sinu poolt tehtud või tehtavad kulutused kuuluvad hüvitamisele.

| 🤣 Veebikontor              |                                                                                                    |                                                         |                |             |  |
|----------------------------|----------------------------------------------------------------------------------------------------|---------------------------------------------------------|----------------|-------------|--|
|                            | Kindlustatud isik                                                                                                    |                                                         |                | •••         |  |
| 😵 Tervisekindlustus        | Isik                                                                                                    | Isikukood                                               |                | kood        |  |
| Nõusolekud ja kinnitused   | SINU NIMI                                                                                                    |                                                         | SINU ISIKUKOOD |             |  |
| 💼 Kaart                    |                                                                                                    |                                                         |                |             |  |
| 🕚 Kahjude ajalugu          | Kindlustusvõtja SINU TÖÖANDJ/                                                                                                    | Kindlustusvõtja SINU TÖÖANDJA NIMI JA TEMA REGISTRIKOOD |                |             |  |
| 🖹 Esita hüvitise taotlus   | Kaardi nr                                                                                                    | Staatus                                                 | Kehtib alates  | Kehtib kuni |  |
| —<br>≠= Limiidid           | 003074                                                                                                    | Aktiivne                                                | 01.01.2024     | 31.12.2024  |  |
|                            | 000003                                                                                                    | Ei ole<br>aktiivne                                      | 09.11.2023     | 31.12.2023  |  |
|                            |                                                                                                    |                                                         |                |             |  |
| Kindlustuskaitsed (pakett) |                                                                                                    |                                                         |                |             |  |
|                            | <ul> <li>Ambulatoorne ravi</li> <li>Statsionaarne ravi</li> <li>Taastusravi</li> <li>Profülaktilised uuringud</li> <li>Laiendatud hambaravi</li> <li>Vaimse tervise teenused</li> <li>Optilised abivahendid</li> </ul> |                                                         |                |             |  |

2. Kahjude ajalugu – saad jälgida oma hüvitise taotluste ajalugu ning esitatud kahjude üksikasju

| ~ `      | Veebikontor                        |                                                           |                                                 |                                   |                                            |                                           |
|----------|------------------------------------|-----------------------------------------------------------|-------------------------------------------------|-----------------------------------|--------------------------------------------|-------------------------------------------|
|          |                                    | Hüvitise taotluste a                                      | jalugu                                          |                                   |                                            |                                           |
| \$       | Tervisekindlustus                  |                                                           |                                                 |                                   |                                            |                                           |
| i.       | Nõusolekud ja<br>kinnitused        | Kaardi nr: Kõik V Staatus: Kõik V                         |                                                 |                                   |                                            | Otsi                                      |
| =        | Esitatud hüvitise taotlused        |                                                           |                                                 |                                   |                                            |                                           |
| S        | Kahjude ajalugu                    |                                                           |                                                 |                                   |                                            |                                           |
|          |                                    | Taatluca kättacaam                                        | CO.                                             |                                   | Všliamakomicolo                            |                                           |
|          | Esita hüvitise taotlus             | Taotluse kättesaam<br>kuupäev                             | se Kahju nr                                     | Küsitud hüvitis                   | Väljamaksmisele<br>kuuluv hüvitis          | Staatus                                   |
| <u>ا</u> | Esita hüvitise taotlus<br>Limiidid | Taotluse kättesaam<br>kuupäev<br>21.12.2023               | se Kahju nr<br>P100003                          | Küsitud hüvitis                   | Väljamaksmisele<br>kuuluv hüvitis          | Staatus<br>Kinnitatud                     |
| *=       | Esita hüvitise taotlus<br>Limiidid | Taotluse kättesaam<br>kuupäev<br>21.12.2023<br>11.12.2023 | se Kahju nr<br><u>P100003</u><br><u>P100002</u> | Küsitud hüvitis<br>50,00<br>30,74 | Väljamaksmisele<br>kuuluv hüvitis<br>24,59 | Staatus<br>Kinnitatud<br>Välja<br>makstud |

3. Limiidid – saad kontrollida ravikulude hüvitismäära ja järelejäänud limiiti

| 🧇 V                     | 'eebikontor                 |                                             |         |                     |  |
|-------------------------|-----------------------------|---------------------------------------------|---------|---------------------|--|
|                         |                             | Limiidid                                    |         |                     |  |
| 😲 т                     | S Tervisekindlustus         |                                             |         |                     |  |
| 2                       | Nõusolekud ja<br>kinnitused | Kaart:<br>000003 (09.11.2023 - 31.12.2023)✓ | iita    |                     |  |
| -                       | Kaart                       | Teenus                                      | Hüvitis | Järelejäänud limiit |  |
| 1                       | Kahjude ajalugu             | Ambulatoorne ravi                           | 80%     | 100,00 EUR          |  |
| 🗐 Esita hüvitise taotlu |                             | Hambaravi (laiendatud)                      | 80%     | 75,41 EUR           |  |
|                         |                             | Optilised abivahendid (laiendatud)          | 80%     | 100,00 EUR          |  |
| \$=                     | Limiidid                    | Retseptiravimid                             | 80%     | 100,00 EUR          |  |
|                         |                             |                                             |         |                     |  |

# Compensa Elukindlustuse tervisekindlustuse veebikontor on mugav, turvaline ja lihtne.

Paar klikki ja valmis!

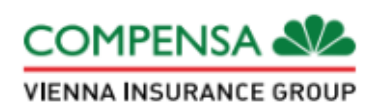